## The Respondus LockDown Browser

The Respondus LockDown Browser increases the security of online testing for Blackboard administered tests and quizzes. When installed, the LockDown Browser prevents:

- Access the address bar on their browser or the start button on their desktop.
- Access to the function keys and right-click options using the mouse.
- Exiting the test until the test is complete.
- Assessment attempts without the LockDown browser installed.
- Access to other areas of Blackboard.
- Screen captures.

## Post an exam to the LockDown Browser

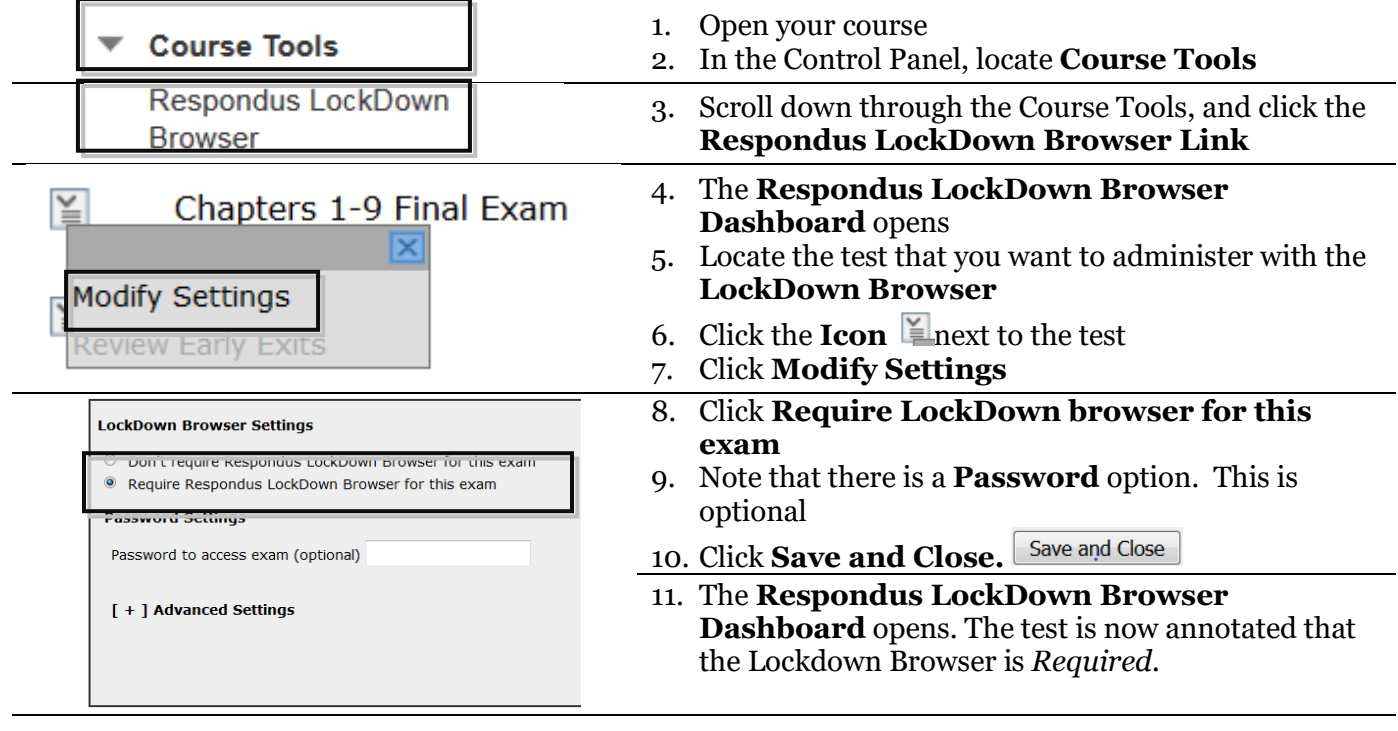